## Instructions for Program Learning Outcomes Assessment Data Entry

- 1. Log into CurricUNET
- 2. Locate the program for which assessment data is to be entered
  - a. If the program is on your list of programs, click on Programs under Build

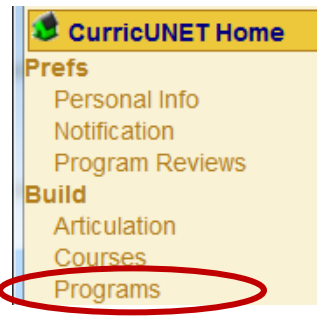

b. Click on the pencil icon and then skip to Step 5 of these instructions

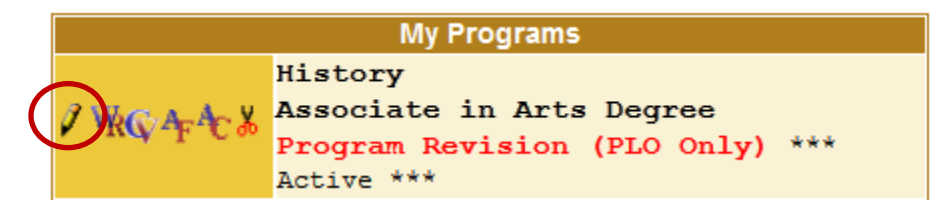

c. If the program is not on your list of programs, scroll to bottom left of home page and click on Program under Search

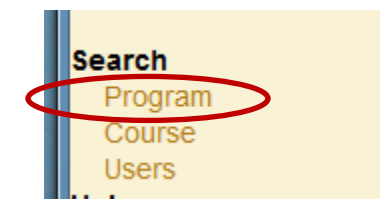

- 3. In the Program Search window
  - a. Select the status of the program for which the assessment data is to be entered
  - b. Select the department from the drop-down menu
  - c. You can enter the program title for a specific program, or just leave that space blank and all programs in that department will be listed in the search results

|   | Program Search |                                   |  |  |
|---|----------------|-----------------------------------|--|--|
|   |                | 🖲 All 🔘 Historical 🔘 Pending 🔘    |  |  |
| < | Status         | Launched 🔍 Cancelled 🔍 Approved 🔘 |  |  |
|   |                | Active 🔍 Deactivated <b>?</b>     |  |  |
|   | Division       | All •                             |  |  |
|   | Departmer      | All •                             |  |  |
|   | Award Type     | All •                             |  |  |
|   |                | ?                                 |  |  |
|   | Program Title  |                                   |  |  |
|   |                | ?                                 |  |  |
|   |                | ОК                                |  |  |
|   |                |                                   |  |  |

d. Click on OK

4. Locate the program on the list and click on the pencil icon

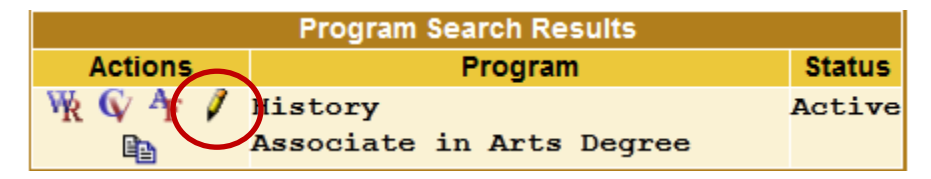

- 5. In the Program Construction Main Menu window
  - a. Click on the words Program Learning Outcomes on the Program Checklist

| b.               |                                  | Program Checklist |
|------------------|----------------------------------|-------------------|
| Pro              | Main                             |                   |
| Program Title    | History                          | Program Learning  |
| Co-Contributor(s | Hawley, Lynn ( <u>edit</u> )     | Outcomes          |
|                  | Add a Co-Contributor             | Course Blocks     |
| Outcomes Proxy   | There are no Outcome Proxy Users | Admin Codes       |
| USEIS            |                                  |                   |

6. Click on the Eval/Mod button for the outcome that assessment data is to be entered

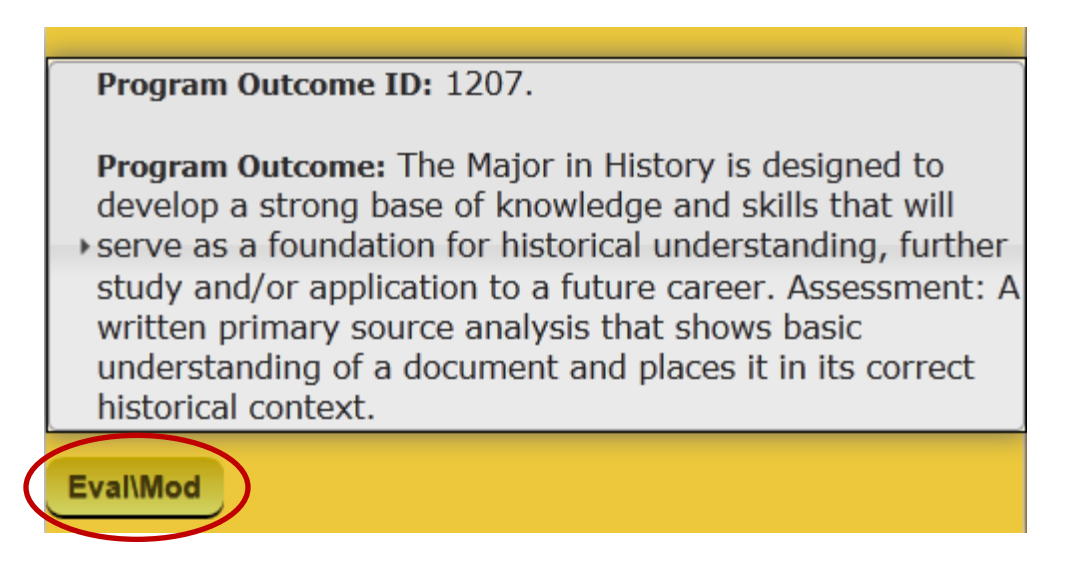

- 7. The assessment data entry box will open
  - a. Select the Assessment Tool(s) from the drop-down menu (to select more than one tool, use Control+ Click on a PC or Option +Control on a Mac)

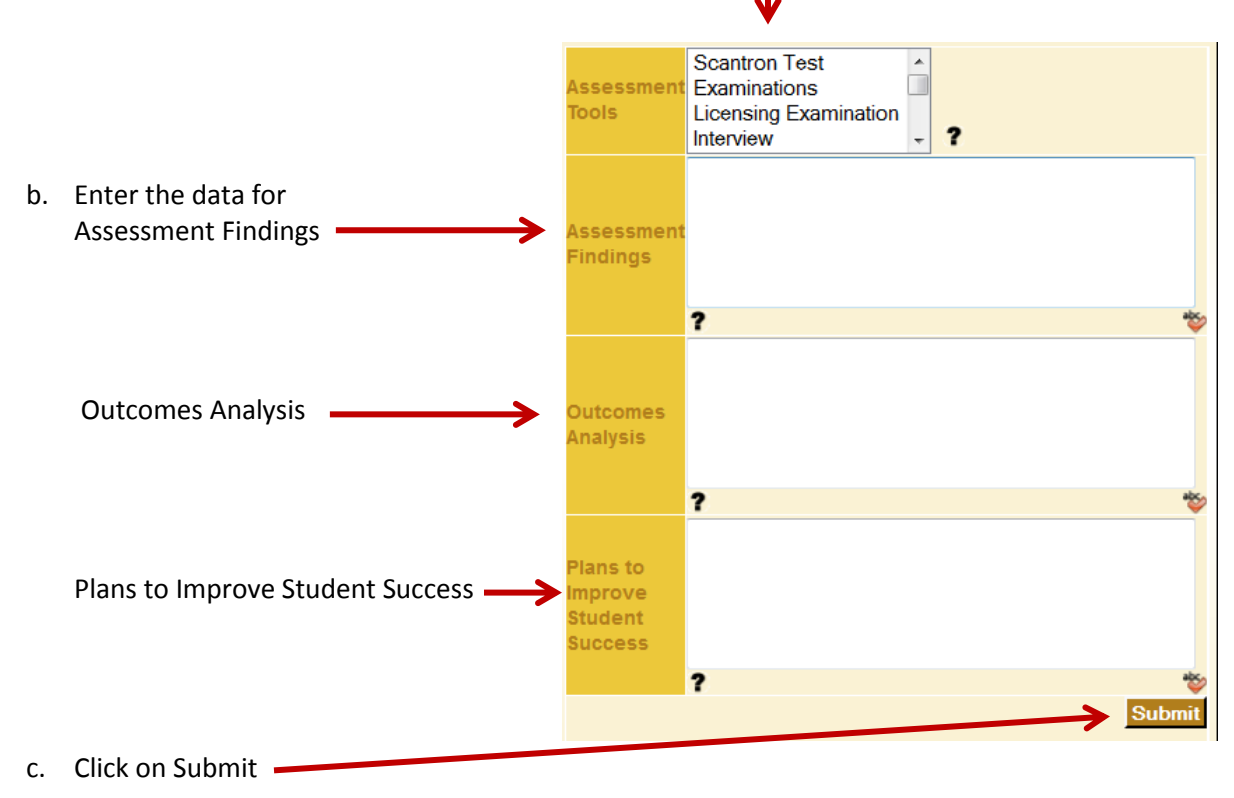

8. The data will be displayed under Previous Reviews

| Previous Reviews                          |                                                                                                    |  |  |  |
|-------------------------------------------|----------------------------------------------------------------------------------------------------|--|--|--|
| Assessment<br>Tools                       | Rubric                                                                                                    |  |  |  |
| Assessment<br>Findings                    | Data collected indicates that over 70% of<br>students achieved this outcome.                                                                                                    |  |  |  |
| Outcomes<br>Analysis                      | Of the 40 students assessed, 30 achieved the<br>status of level 3 on the rubric. The<br>remaining 10 students achieved level 2. Those<br>students who did not reach level 3 the<br>majority indicated they were not aware of the<br>requirements to reach the higher level. |  |  |  |
| Plans to<br>Improve<br>Student<br>Success | Faculty plan to incorporate the SLOs in the<br>course syllabus as well as distributing the<br>rubric to students to increase their<br>awareness of the expectations for the<br>outcome.                                                                                     |  |  |  |
| SLO<br>Reviewed<br>by:                    | Richard Ressa                                                                                                    |  |  |  |
| SLO<br>Reviewed<br>Date:                  | Aug 9, 2012 at 10:36 AM                                                                                                    |  |  |  |
| Next<br>Review<br>Date:                   | 08/09/2013                                                                                                    |  |  |  |

9. Faculty members also have the option to submit the completed PLO Assessment Analysis Report to Faculty Clerical Services and request that the data be entered into CurricUNET for them.